# ADAX NEO H/L WIFI (WT)

# **Table of contents**

### 1. Installation manual

### Pages 2-3

### 2. WIFI (WT) thermostat user guide

Page 4 – NO Page 5 – SE Page 6 – Fl Page 7 – EN Page 8 – DE Page 9 – PT Page 10 - LT Page 11 – LV Page 12 – ET Page 13 – BG Page 14 – EL Page 15 – CZ Page 16 – HU Page 17 – HR Page 18 – PL Page 19 – SK Page 20 – RO Page 21 – RU Page 22 – ES Page 23 – HE Page 24 – SL Page 25 – IT Page 26 – SR Page 27 – NL Page 28 – FR

## 3. Ecodesign information

Pages 29-35

## 4. Declaration of conformity

Page 36

#### 

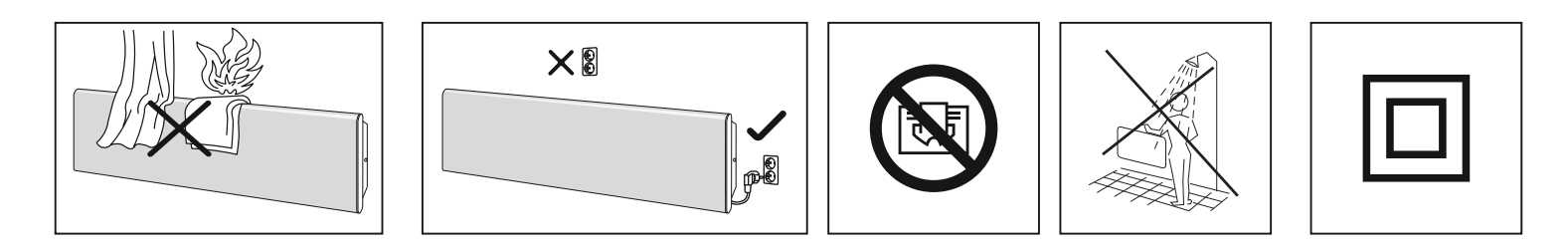

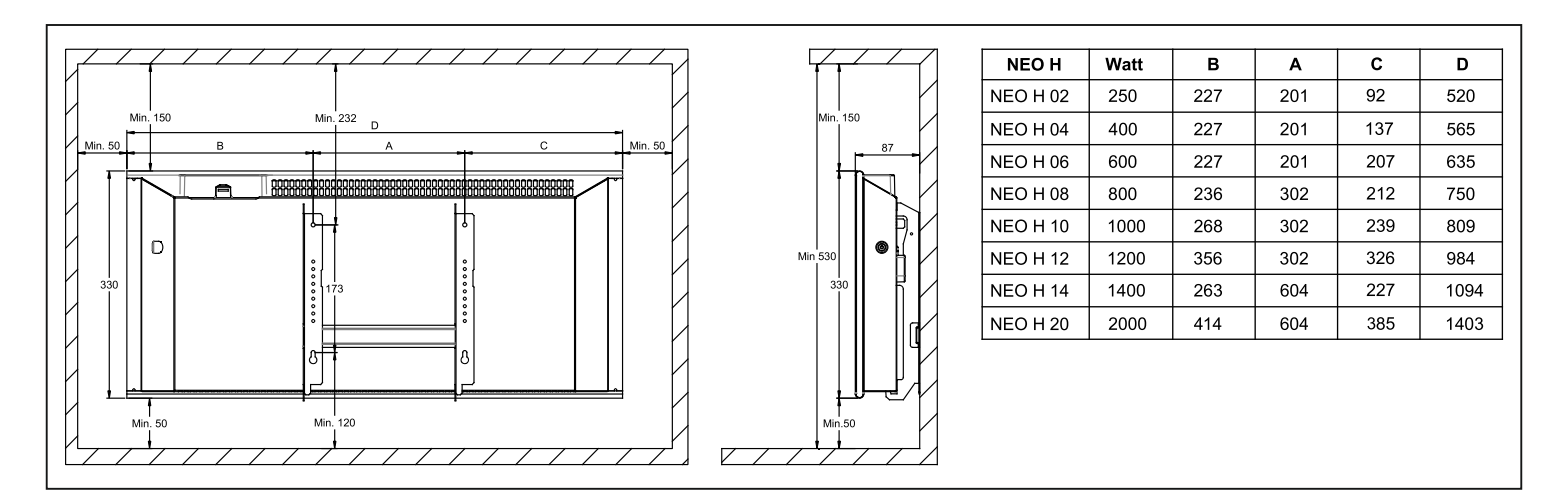

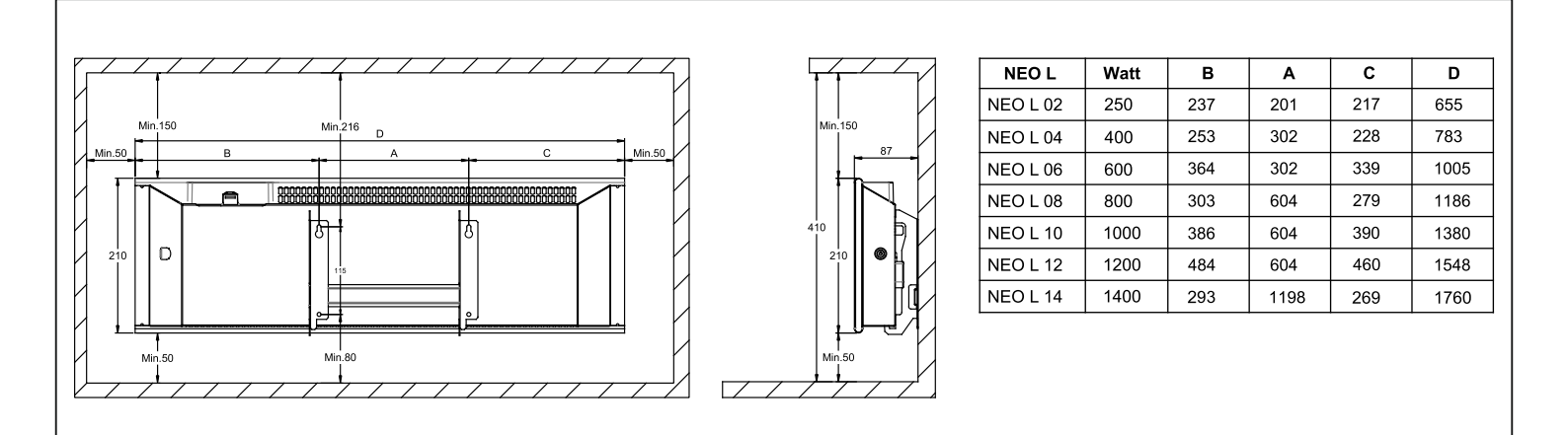

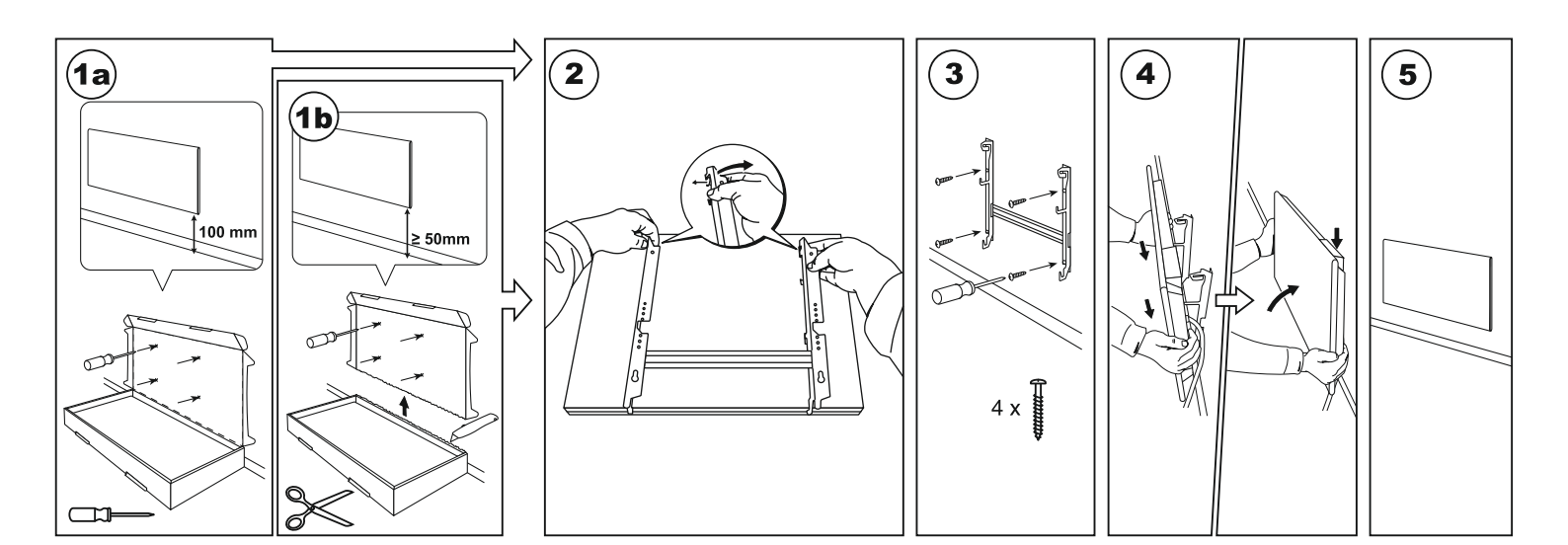

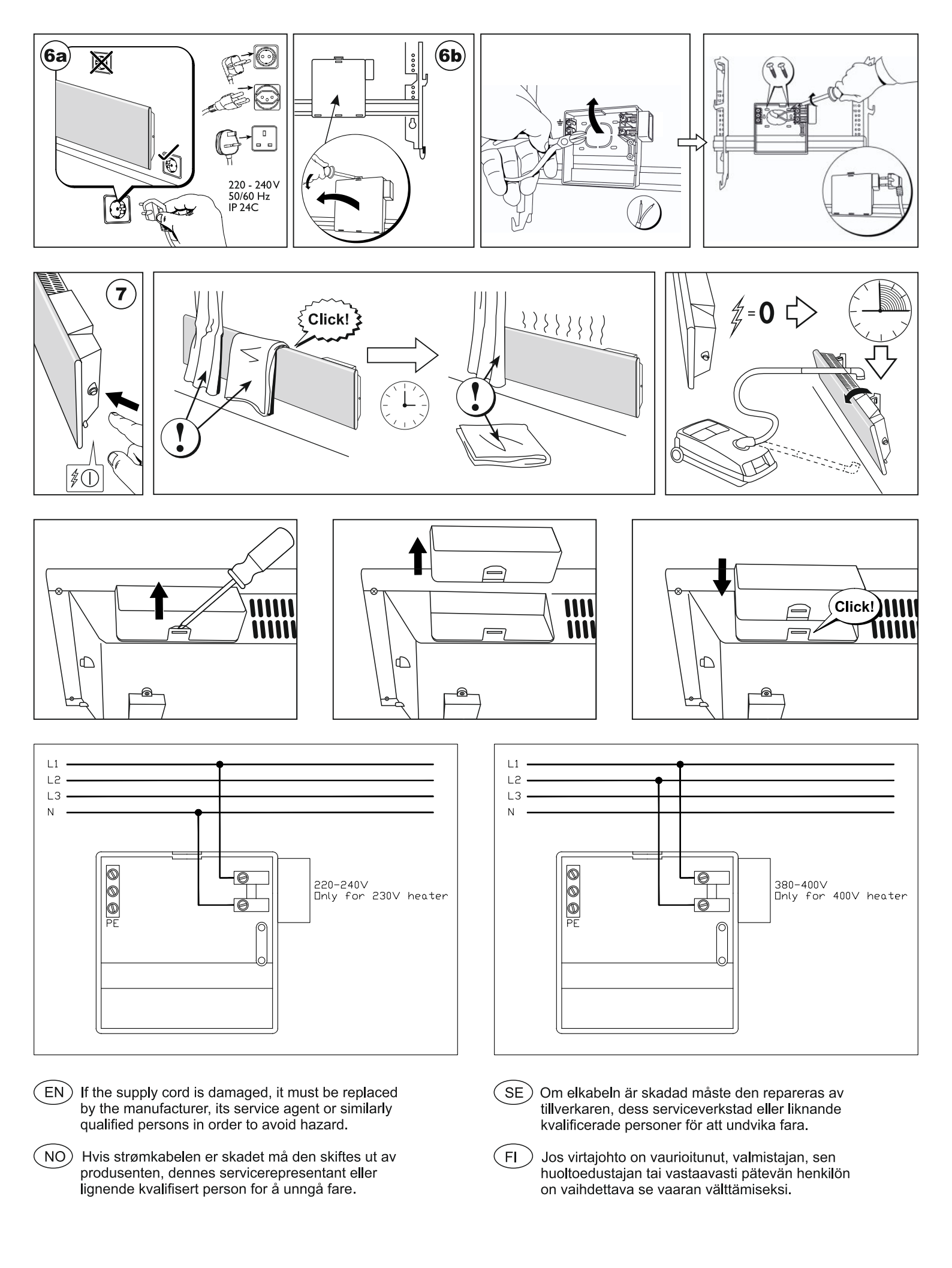

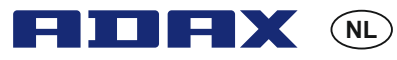

Gebruikershandleiding thermostaat Adax WT

Wi-Fi 2,4 GHz, WPA2, 802.11 b/g iPhone (IOS 10.0 or higher) Android 5.0 or higher

#### Lay-out van de thermostaat

- 1. Display toont de gewenste temperatuur
- 2. Rood lampje brandt wanneer de radiator werkt
- 3. Blauw lampje wifi-indicator brandt wanneer de radiator geïnstalleerd en verbonden is
- 4. "ok" voor het activeren van verschillende functies (zie uitleg in de handleiding)
- 5. Verhoogt de gewenste temperatuur
- 6. Verlaagt de gewenste temperatuur

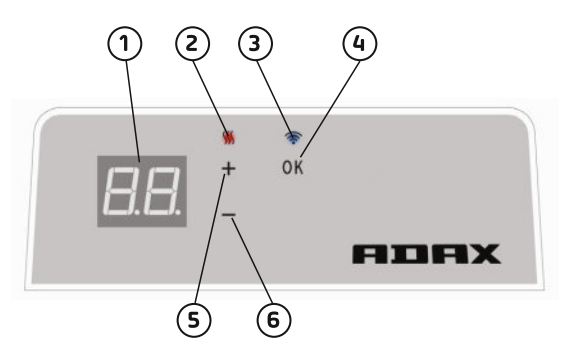

Zet de radiator aan/uit met de knop op de rechterkant van het apparaat.

Deze Adax WiFi-thermostaat is bedoeld voor bediening op afstand met de Adax WiFi-app. Het product kan ook gebruikt worden zonder app-verbinding als volgt (manueel gebruik):

#### Hoofdfuncties voor manueel gebruik

- 1. Stel de gewenste temperatuur in met de 5 (+)- of 6 (-)-toetsen op de thermostaat.
- Toetsenvergrendeling/kinderslot. De thermostaat kan beschermd worden tegen ongewenst gebruik, zodat kinderen en anderen de instellingen niet kunnen veranderen. Deze functie wordt in-/uitgeschakeld door de 4 (ok)-toets ingedrukt te houden, totdat er CC flikkert op de display, herhaal het proces om de toetsenvergrendeling uit te schakelen.
- 3. Displaylicht aan-/uitzetten. Deze functie wordt in-/uitgeschakeld door de 6 (-)- en 4 (ok)-toetsen ingedrukt te houden totdat de display 3 keer flikkert. De display zal 30 seconden na de aanpassing uitgaan en zal weer oplichten door op gelijk welke toets te drukken (+, - of ok).
- 4. Om programma's te activeren (gepland programma, antivorst, etc.) moeten de radiators geïnstalleerd zijn en bediend worden door de Adax WiFi-app.

#### Bedien de radiator met de Adax WiFi-app op uw mobiele telefoon.

Belangrijk: wanneer u radiators installeert, moet u telefoon verbonden zijn met de 2.4GHz-frequentie van uw router. Er kan een gedetailleerde stapsgewijze gebruikershandleiding met afbeeldingen gevonden worden op www.adax.no/wi-fi

- 1. Download "Adax WiFi" voor Apple in de App Store of voor Android in Google Play.
- 2. Volg de instructies in de app voor installatie.
- 3. Wanneer de radiator geïnstalleerd is, worden alle verwarmingsfuncties beheerd via de app.
- 4. Vanaf de app kunnen radiatoren verbonden worden met zones (kamers) en kunnen de gewenste verwarmingsperiodes ingesteld worden via weekprogramma's.

#### Tips en bijkomende functies.

- 1. Terugzetten naar fabrieksinstellingen Houd "+", "-" en "ok" ingedrukt totdat er kort "rE" flikkert op de display en de temperatuur naar 20 graden gaat.
- 2. In het geval van een stroompanne zal de radiator beginnen werken op de laatste opgeslagen temperatuur, zodra de stroom terug is.
- 3. Wanneer de radiator verbonden is met de app, wordt de kinderbescherming geactiveerd via de app en niet manueel op de thermostaat.
- 4. Displaylicht aan-/uitzetten. Deze functie wordt in-/uitgeschakeld door de 6 (-)- en 4 (ok)-toetsen gedurende 5 seconden ingedrukt te houden. Het lampje/de lampjes zullen na 30 seconden uitgaan en opnieuw branden door op om het even welke toets (+, - of ok) te drukken.